# iMC 设备管理及常见问题分析

随着互联网极大丰富,5G时代的到来,运维的方便成为极大的竞争力。SNMP 作为业界大家认可及广泛使用的运维协议,已在 H3C 自研设备上实现。为了更 好的帮助管理员管理设备,H3C 的 iMC 管理平台提供了完善的设备管理功能。 通过对网络设备进行基本配置,将其增加到 iMC 中实现集中管理, iMC 可以自 动完成识别设备、获取设备配置及运行信息、计算相关网络拓扑、接收 Trap 以 及自动采集设备性能指标等操作。

# 一、SNMP 介绍

SNMP(Simple Network Management Protocol)是简单网络管理协议,广泛应用于管理设备对被管理设备的访问和管理。其工作方式主要分为三种,分别为Get、Set和Trap。"Get"指令用于管理员向设备获取数据;"Set"指令用于管理员向设置执行设置操作;当设备发生重要状况改变时,需要向管理员通报事情的发生,此时需要"Trap"操作指令。

H3C 网络设备和 iMC 平台支持 SNMP 协议的三个版本,分别为 SNMPv1, SNMPv2c 及 SNMPv3。管理员可根据需要选择使用其中的任意一个版本, iMC 平台中,默认为 SNMPv2c 版本。图 1 给出了网络管理站与被管理设备之间通过 SNMPv2c 协议的通信报文信息。GetRequest、GetNextRequest 和 SetRequest 是 一种简单的请求加应答的操作方式,网络管理者使用随机源端口向网管代理的 UDP 端口 161 发送请求,网管代理使用 UDP 端口 161 作为源端口,向请求中的 随机源端口发送回应 Get-response。SNMP Trap 由网管代理向网络管理者主动上 报事件的操作,使用随机源端口向网络管理者的 UDP 端口 162 发送 Trap。

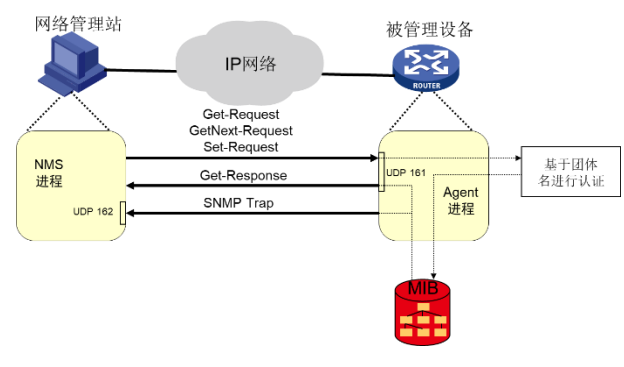

Figure 1

SNMPv1和 SNMPv2c 使用团体来进行安全机制管理,每个团体通过团体名即一个字符串来区别,团体名实际上是一个相关权限的密码,规定了可以管理者可以访问的节点以及访问的类型(读/写)。要使用 iMC 平台的设备配置管理,则必须在 iMC 服务器和被管设备上配置一致的 SNMP 团体字。SNMPv3 相对于SNMPv2c 最重要的改进,在于提出了一种全新的基于用户的安全模型,管理员可以通过配置认证和加密功能,使 SNMP 报文传输的安全性得到显著提高。要 iMC 平台与被管理设备之间通过 SNMPv3 通信,需要在两者上配置一致的用户

信息,加密和认证算法及密钥。SNMPv1,SNMPv2c和SNMPv3版本对比如图2所示。

|         | N 1                                                     | N                                      | 1          | N 1        |
|---------|---------------------------------------------------------|----------------------------------------|------------|------------|
|         | PDU支持情况                                                 | 安全级别                                   | 认证         | 加密         |
| SNMPv1  | Get、GetNext、Set、Trap、<br>GetResponse                    | noAuthNoPriv                           | community  | NO         |
| SNMPv2c | Get、GetNext、Set、Trap、<br>Inform、GetResponse、<br>GetBulk | noAuthNoPriv                           | community  | NO         |
| SNMPv3  | Get、GetNext、Set、Trap、<br>Inform、GetResponse、<br>GetBulk | noAuthNoPriv<br>AuthNoPriv<br>AuthPriv | MD5<br>SHA | DES<br>AES |

Figure 2

# 二、iMC 设备管理

在 iMC 中增加设备时,需要进行两步操作,一是配置被管理设备的 SNMP 参数;二是在 iMC 中增加配置设备,并将 iMC 中的 SNMP 版本及参数与被管理 设备设置一致。当设备数量较少时,在 iMC 中可用手工增加设备;当被管理设 备数量较多时,使用 iMC 自动发现功能系统能自动发现符合条件的可管理设备。 以下所有 iMC 界面,均为 iMC PLAT 7.3 版本界面。

#### (一) 通过 SNMPv2c 进行设备管理

#### 1. 配置设备的 SNMP 参数

如:将读团体字设置为 public,写团体字设置为 private,当设备发生重大情况时,上报给 ip 地址为 192.168.127.69 的网络管理站。

[] snmp

[] snmp community read public

[] snmp community write private

[] sys-info version all

[] trap enable

[] snmp target-host trap address udp-domain 192.168.127.69 params securityname public

[] save

### 2. iMC 中增加配置设备

以手工配置为例,在资源一资源管理一增加设备界面下,手动输入被管理 设备的主机名或 ip 地址,并将 SNMP 的读团体字设为 public,写团体字设为 private。如图 3 所示

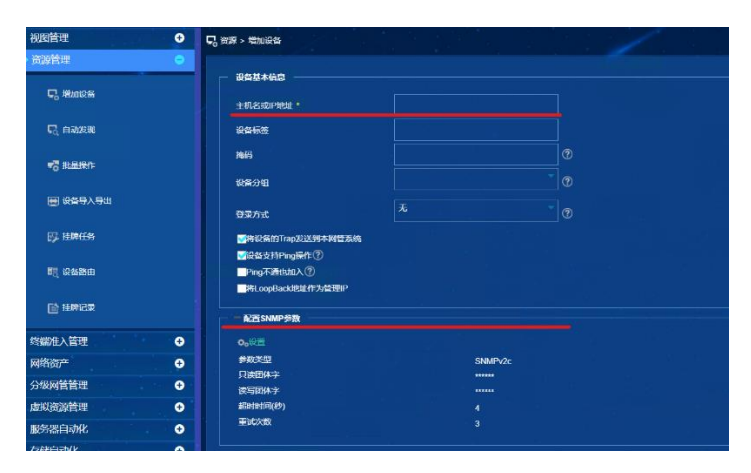

Figure 3

# 3. wireshark 抓包分析

iMC 服务器 ip: 192.168.127.69 被管理设备 ip: 192.168.128.13 正常通信时, iMC 发送一个请求报文,设备会给一个回应报文。

| 10206 | 141.233895 | 192.168.128.13 | 192.168.127.69 | ICMP   | 74 Echo (ping) reply id=0xc01d, seq=0/0, ttl=253 (request in 10205)                           |
|-------|------------|----------------|----------------|--------|-----------------------------------------------------------------------------------------------|
| 10768 | 159.721875 | 192.168.127.69 | 192.168.128.13 | SNMP   | 115 get-request 1.3.6.1.4.1.25506.2.75.4.1.36.0 1.3.6.1.4.1.25506.2.75.4.1.37.0               |
| 10769 | 159.724816 | 192.168.128.13 | 192.168.127.69 | SNMP   | 109 get-response 1.3.6.1.4.1.25506.2.75.4.1.36.0 1.3.6.1.4.1.25506.2.75.4.1.37.0              |
| 10770 | 159.725182 | 192.168.127.69 | 192.168.128.13 | SNMP   | 93 get-request 1.3.6.1.4.1.25506.2.75.4.1.32.0                                                |
| 10771 | 159.726952 | 192.168.128.13 | 192.168.127.69 | SNMP   | 90 get-response 1.3.6.1.4.1.25506.2.75.4.1.32.0                                               |
| 10772 | 159.727140 | 192.168.127.69 | 192.168.128.13 | SNMP   | 535 getBulkRequest 1.3.6.1.4.1.25506.2.75.3.1.1.1.2 1.3.6.1.4.1.25506.2.75.3.1.1.1.3 1.3.6.1  |
| 10778 | 160.054794 | 192.168.128.13 | 192.168.127.69 | SNMP : | 1035 get-response 1.3.6.1.4.1.25506.2.75.4.1.1.0 1.3.6.1.4.1.25506.2.75.4.1.1.0 1.3.6.1.4.1.2 |
| 10779 | 160.056300 | 192.168.127.69 | 192.168.128.13 | SNMP   | 163 getBulkRequest 1.3.6.1.4.1.25506.2.75.3.1.3.1.4 1.3.6.1.4.1.25506.2.75.3.1.3.1.5 1.3.6.1  |
| 10787 | 160.220921 | 192.168.128.13 | 192.168.127.69 | SNMP : | 1195 get-response 1.3.6.1.4.1.25506.2.75.4.1.1.0 1.3.6.1.4.1.25506.2.75.4.1.1.0 1.3.6.1.4.1.2 |
| 10788 | 160.221736 | 192.168.127.69 | 192.168.128.13 | SNMP   | 140 getBulkRequest 1.3.6.1.4.1.25506.2.75.2.2.25.1.1 1.3.6.1.4.1.25506.2.75.2.2.25.1.2 1.3.6  |
| 10789 | 160.282081 | 192.168.128.13 | 192.168.127.69 | SNMP   | 1437 get-response 1.3.6.1.4.1.25506.2.75.2.2.26.1.1.20.50.49.57.56.48.49.65.48.67.77.67.49.54 |
| 11040 | 169.623906 | 192.168.127.69 | 192.168.128.13 | SNMP   | 88 get-request 1.3.6.1.2.1.1.1.0                                                              |
| 11041 | 169.625666 | 192.168.128.13 | 192.168.127.69 | SNMP   | 125 get-response 1.3.6.1.2.1.1.1.0                                                            |
|       |            |                |                |        |                                                                                               |

Figure 4

# (二) 通过 SNMPv3 进行设备管理

#### 1. 配置设备的 SNMP 参数

如: 创建 mib 视图,名字为 cmibview,包含 mib 库中 iso 下的所有内容,并 创建 v3 组,名字为 cv3group,将 mib 库 cmibview 加入到该组中,开通读、写 和通知权限。在 cv3group 中加入用户 cicysnmp,并设置验证和加密传输算法, 密钥均为 adminkey。最后,设置 trap 的目标主机为 192.168.127.68

[] snmp

[] snmp-agentsys-info version all

[] snmp-agent mib-view included cmibview iso

[] snmp-agent group v3 cv3 group read-view cmibview write-view cmibview notifyview cmibview

[] snmo-agent usm-user v3 cicysnmp cv3group simple authentication-mode md5 adminkey privacy-mode des56 adminkey

[] snmp-agent trap enable

[] snmp-agent target-host trap address udp-domain 192.168.127.68 params securityname cicysnmp v2 privacy

### 2. iMC 中增加配置设备

对于 SNMPv3 版本,首先需要在系统管理—资源管理—访问参数模板— SNMP 中增加 SNMPv3 模板,如图 5 所示,用户名,认证和加密算法和密码与 被管理设备中参数一致。

在增加设备界面中,在"配置 SNMP 参数"界面下,参数类型选择自己创建的模板,如图 6 所示

| H3C Intelligent<br>ManagementCenter | 首页 资源                       | 用户业务     | 告想 服太                | 系統管理  |
|-------------------------------------|-----------------------------|----------|----------------------|-------|
| 资源管理                                | 5 美统管理 > SNMP模板 > 增加SN      | MP KI KI |                      |       |
| 1 访问参数模板                            | 楼板名称。                       | SNM      | V3 model             | Ø     |
| e wary                              | 参数头型。                       | SNMF     | V3 Priv Des Auth Md5 |       |
| 11 设备附加信息                           | <u>地</u> 으러 *               | cicysr   | mp                   | Ø     |
| ★ 河降陽                               | 以印始码 *<br>加密图的 *            |          |                      |       |
| C wantenname                        | Context Name                |          |                      | Ø     |
| 🔧 Milb林理                            | 相對對同(1-60秒)*<br>憲記次第(1-20)* |          |                      |       |
| 民 设备而恢管理                            | 端口号 (1 65535) *             | 161      |                      |       |
| 操作员管理 ●                             | 公有的                         |          |                      |       |
| 分组管理 🗲                              |                             |          |                      | 絶定 取消 |
| 分级网管管理 🛨                            |                             |          |                      |       |
| 系统 <u>配置</u> ●                      |                             |          |                      |       |

Figure 5

| NPIHAT                   |   | し 奇歌 > 増加没备              | 나는 전 노 전 문행 |                       |
|--------------------------|---|--------------------------|-------------|-----------------------|
| 命源管理                     | • |                          |             |                       |
| C. 1910-95               |   | 26日本第二                   |             |                       |
|                          |   | THE GIRDER .             |             |                       |
| म्ब्रि <b>सक्रा</b> स्था |   | 1944 <b>6</b> 3          |             |                       |
| 27 H-840/1               |   | 16E                      |             | 0                     |
|                          |   | 设备分组                     |             |                       |
| 🗑 设备导入导出                 |   | 9e6t                     |             |                       |
| 62. 持续任务                 |   | TROSPONTON DIT BLADT SIL |             |                       |
|                          |   | ■最重要特許的政策性学              |             |                       |
| 💐 छडताल                  |   |                          |             |                       |
|                          |   | HELoopBacktk时作为管理IP      |             |                       |
| E ITATICA                |   | - RESINNP#X              |             |                       |
| 《副准入管理                   | • | 0 <sub>0</sub> 19#       |             |                       |
| 网络西产                     | • | 多数文型                     | SNM         | Pv3 Priv-Des Auth-Md5 |
| 分级网营营理                   | • | HPK<br>UTMP              | cicysr      | тр                    |
|                          | • | 加密密码                     |             |                       |
| 吃客哭自动化                   | • | #CR1811C(20)             |             |                       |
|                          | • | 重试次效                     |             |                       |
|                          |   |                          |             |                       |

Figure 6

#### 3. Wireshark 抓包分析

由于设置了加密算法,所以报文以密文信息传输,显示 encryted PDU: Privkey Unknow.

| 26435 547.957366 | 192.168.128.13 | 192.168.127.68 | SNMP | 211 encryptedPDU: privKey Unknown                                          |
|------------------|----------------|----------------|------|----------------------------------------------------------------------------|
| 26550 551.970048 | 192.168.128.13 | 192.168.127.68 | SNMP | 211 encryptedPDU: privKey Unknown                                          |
| 26598 553.943363 | 192.168.127.68 | 192.168.128.13 | ICMP | 74 Echo (ping) request id=0x2022, seq=19208/2123, ttl=128 (reply in 26599) |
| 26599 553.945077 | 192.168.128.13 | 192.168.127.68 | ICMP | 74 Echo (ping) reply id=0x2022, seq=19208/2123, ttl=253 (request in 26598) |
| 26651 555.958211 | 192.168.128.13 | 192.168.127.68 | SNMP | 211 encryptedPDU: privKey Unknown                                          |
| 26659 556.069567 | 192.168.127.68 | 192.168.128.13 | SNMP | 214 encryptedPDU: privKey Unknown                                          |
| 26663 556.075944 | 192.168.128.13 | 192.168.127.68 | SNMP | 209 encryptedPDU: privKey Unknown                                          |
| 26761 559.959325 | 192.168.128.13 | 192.168.127.68 | SNMP | 211 encryptedPDU: privKey Unknown                                          |

### (三) 设备详细信息 添加单台设备后,在 iMC 中查看到的设备详细信息如图 8 所示

| 设备详细信息   |                            |                                        |                                   |                                       |                                     |
|----------|----------------------------|----------------------------------------|-----------------------------------|---------------------------------------|-------------------------------------|
| 设备标签     | S5500                      | ■[修改]                                  | 系统名称                              | S5500 📝[修改]                           |                                     |
| 设备状态     | ●正常                        |                                        | 联系人                               | New H3C Technologies Co., Ltd.        | [修改]                                |
| IP地址     | 192.168.128.12             |                                        | 位置                                | Hangzhou, China 🛛 📝 [修改]              |                                     |
| 掩码       | 255.255.255.0              |                                        | 运行时间                              |                                       |                                     |
| sysOID   | 1.3.6.1.4.1.2550           | 5.1.10                                 | 最后轮询时间                            | 2021-08-01 15:25:21                   |                                     |
| 设备型号     | H3C S5500-28C              | PWR-SI                                 | 登录方式                              | Telnet 📑 [修改]                         |                                     |
| 类型       | 交换机 🛃 🎼                    |                                        | 接口数量                              | 46 接口列表                               |                                     |
| 设备桥MAC地址 | 70:ba:ef:6a:a0:5           |                                        |                                   |                                       |                                     |
| 系统描述     | H3C Comware F<br>reserved. | latform Software, Software Version 5.2 | 20 Release 2222P08 H3C S5500-28C- | PWR-SI Copyright (c) 2004-2017 New H3 | C Technologies Co., Ltd. All rights |
| 挂牌信息     | 未挂牌 🕄 修改                   |                                        |                                   |                                       |                                     |

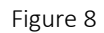

# 三、iMC 设备管理常见问题分析

(一) 设备数量超出 License 限制

|     | 育页 资源 用户                                                                                                    | 业务 告誓 报表 系统管理  |                               |
|-----|----------------------------------------------------------------------------------------------------|----------------|-------------------------------|
| 9   | C. 1938 - 1201024                                                                                                    |                | (R) 20 St Hill 23 I constitut |
| •   | 设备基本信息                                                                                                    |                |                               |
|     | 主机名成户地址。                                                                                                    | 192 168 126 21 |                               |
|     | 12 M HK                                                                                                    |                |                               |
|     | 14/11                                                                                                    |                |                               |
|     | 设备分组                                                                                                    |                |                               |
|     | <b>西</b> 東方式                                                                                                    | Tolnot (2)     |                               |
| 0 0 | <ul> <li>(2)時後行(1)((2)(2)(55-5-14首条)(4)</li> <li>(2)((2)(2)(2)(5-5)(2)(2)(2)(2)(2)(2)(2)(2)(2)(2)(2)(2)(2)</li></ul> |                |                               |
| Ð   |                                                                                                    |                |                               |
| 9   | N M20 Telnet (9 M                                                                                                    |                |                               |
|     | 0 AZWSSHRM                                                                                                    |                |                               |
|     |                                                                                                    |                |                               |

Figure 9

解决方案:

- a. 申请注册更多 iMC PLAT 节点数的 License
- b. 在设备视图中删除已有设备

#### (二)设备识别为 ICMP

事实上,添加设备为 ICMP 时可以依次检查以下配置:

- a. 设备上有没有正确启用 SNMP;
- b. 设备上的 SNMP 参数是否与服务器保持一致,包括 SNMP 版本, SNMP 读 写团体字;
- c. 设备到防火墙之间有无 ACL 或防火墙屏蔽 UDP 161/162 端口的通信。
- 以下为一些常见错误的案例分析。

# 设备识别为 ICMP—SNMP 读写团体字配置错误或未配置 如被管理交换机上未设置读写团体字。

通过 wireshark 抓包分析,发现交换机向 iMC 服务器上报 Trap 信息。查看任 意一条 Trap 报文, Trap 类型为 4,表示 SNMP 协议报文中的团体字无效。

| 23409 623.539377 | 192.168.128.12 | 192.168.127.68 | SNMP | 89 trap iso.3.6.1.4.1.25506.1.10 |  |
|------------------|----------------|----------------|------|----------------------------------|--|
| 23434 624.612324 | 192.168.128.12 | 192.168.127.68 | SNMP | 89 trap iso.3.6.1.4.1.25506.1.10 |  |
| 23504 627.554047 | 192.168.128.12 | 192.168.127.68 | SNMP | 89 trap iso.3.6.1.4.1.25506.1.10 |  |
| 23529 628.611498 | 192.168.128.12 | 192.168.127.68 | SNMP | 89 trap iso.3.6.1.4.1.25506.1.10 |  |
| 23621 631.583889 | 192.168.128.12 | 192.168.127.68 | SNMP | 89 trap iso.3.6.1.4.1.25506.1.10 |  |
| 23648 632.613205 | 192.168.128.12 | 192.168.127.68 | SNMP | 89 trap iso.3.6.1.4.1.25506.1.10 |  |
| 23672 633.524635 | 192.168.128.12 | 192.168.127.68 | SNMP | 89 trap iso.3.6.1.4.1.25506.1.10 |  |
| 23893 636.612005 | 192.168.128.12 | 192.168.127.68 | SNMP | 89 trap iso.3.6.1.4.1.25506.1.10 |  |
| 24298 642.636901 | 192.168.128.12 | 192.168.127.68 | SNMP | 89 trap iso.3.6.1.4.1.25506.1.10 |  |

| 🚄 Wireshark · 分组 2255 · wireshark_81A39                                                                                                    | C31-F13B                                                     | _ □                      | X         |
|----------------------------------------------------------------------------------------------------|--------------------------------------------------------------|--------------------------|-----------|
| <ul> <li>Frame 2255: 89 bytes on wire (712 bits), 89 bytes capt</li> <li>Ethernet II, Src: Hangzhou_b5:8a:a6 (58:6a:b1:b5:8a:a6</li> <li>Internet Protocol Version 4, Src: 192.168.128.12, Dst:</li> <li>User Datagram Protocol, Src Port: 4646, Dst Port: 162</li> <li>Simple Network Management Protocol</li> </ul> | ured (712 bits) on<br>i), Dst: Hangzhou_10<br>192.168.127.68 | interface<br>1:e8:43 (0c | 0<br>:da: |
| <pre>version: version-1 (0)<br/>community: public<br/>data: trap (4)</pre>                                                                                                    | 4.1.25506.1.10)                                              |                          |           |

Figure 10

解决方案:将 iMC 管理平台与被管理设备的团体字设置一致。

#### 2. 设备识别为 ICMP—iMC 平台与被管理设备 SNMP 版本不一致。

如在 iMC 服务器上添加设备设置 SNMP 参数为 SNMPv3, 但在被管理设备 上只进行了 SNMPv2c 相关参数的配置。

通过 wireshark 抓包分析, iMC 服务器(192.168.127.68)发送请求及报文和加密报文,但设备端(192.168.128.12)回应的报文,缺少了用户名,加密及认证信息。 iMC 服务器与设备端发送的报文信息不一致,不能正常通信。

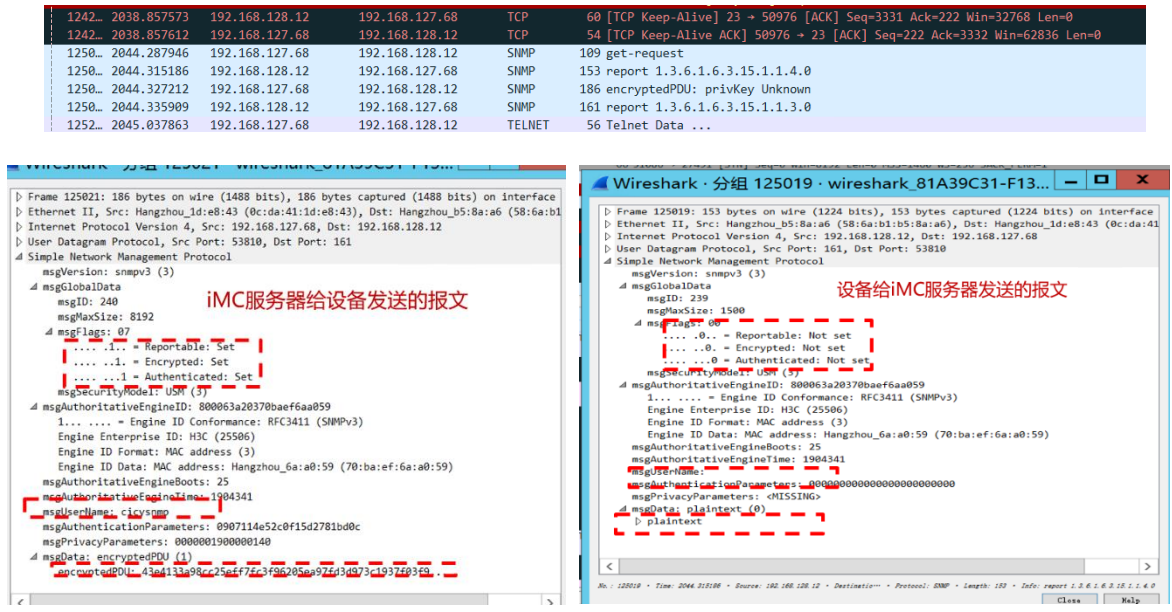

Figure 11

解决方案:将 iMC 管理平台与被管理设备的 SNMP 版本及参数设为一致。

### 3. 设备识别为 ICMP一设备上设置 acl 过滤

设备到防火墙之间设置 ACL 过滤,如以 SNMPv2c 版本为例

[] acl number 2002

[] rule deny source 192.168.127.68 0

[] snmp-agent community read public acl 2002

[] snmp-agent community write private acl 2002

此时,通过 wireshark 抓包可发现,由于设备拒绝了来自 iMC 服务器的报文, 所以尽管 iMC 服务器不停的发请求报文,但被管理设备无响应报文回复。该故 障与防火墙屏蔽 UDP 161/162 端口的通信故障相同。

| 192.168.127.68 | 192.168.128.12 | SNMP | 93 get-next-request 1.3.6.1.4.1.2011.5.25.33.1.2.1.2                                                            |
|----------------|----------------|------|----------------------------------------------------------------------------------------------------|
| 192.168.127.68 | 192.168.128.12 | SNMP | 159 getBulkRequest 1.3.6.1.4.1.43.45.1.10.2.14.1.1.3 1.3.6.1.4.1.43.45.1.10.2.14.1.1.4 1.3.6.1.4.1.43.45.1.10.2 |
| 192.168.127.68 | 192.168.128.12 | SNMP | 131 getBulkRequest 1.3.6.1.2.1.17.7.1.4.3.1.1 1.3.6.1.2.1.17.7.1.4.3.1.2 1.3.6.1.2.1.17.7.1.4.3.1.4             |
| 192.168.127.68 | 192.168.128.12 | SNMP | 131 get-next-request 1.3.6.1.2.1.2.2.1.2 1.3.6.1.2.1.2.2.1.3 1.3.6.1.2.1.2.2.1.7 1.3.6.1.2.1.2.2.1.8            |
| 192.168.127.68 | 192.168.128.12 | SNMP | 174 get-next-request 1.3.6.1.2.1.47.1.1.1.17 1.3.6.1.2.1.47.1.1.1.13 1.3.6.1.2.1.47.1.1.1.1.6 1.3.6.1.2.1.47.   |
| 192.168.127.68 | 192.168.128.12 | SNMP | 93 get-next-request 1.3.6.1.4.1.2011.5.25.33.1.2.1.2                                                            |
| 192.168.127.68 | 192.168.128.12 | SNMP | 159 getBulkRequest 1.3.6.1.4.1.43.45.1.10.2.14.1.1.3 1.3.6.1.4.1.43.45.1.10.2.14.1.1.4 1.3.6.1.4.1.43.45.1.10.2 |
| 192.168.127.68 | 192.168.128.12 | SNMP | 131 getBulkRequest 1.3.6.1.2.1.17.7.1.4.3.1.1 1.3.6.1.2.1.17.7.1.4.3.1.2 1.3.6.1.2.1.17.7.1.4.3.1.4             |
| 192.168.127.68 | 192.168.128.12 | SNMP | 131 get-next-request 1.3.6.1.2.1.2.2.1.2 1.3.6.1.2.1.2.2.1.3 1.3.6.1.2.1.2.2.1.7 1.3.6.1.2.1.2.2.1.8            |
| 192.168.127.68 | 192.168.128.12 | SNMP | 174 get-next-request 1.3.6.1.2.1.47.1.1.1.17 1.3.6.1.2.1.47.1.1.1.13 1.3.6.1.2.1.47.1.1.1.1.6 1.3.6.1.2.1.47.   |
| 192.168.127.68 | 192.168.128.12 | SNMP | 93 get-next-request 1.3.6.1.4.1.2011.5.25.33.1.2.1.2                                                            |

Figure 12

解决方案:更改 acl 过滤条件或防火墙信息,允许来自 iMC 服务器的访问。

# (三) 设备型号为其他 SNMP 设备

iMC 平台支持对不同种类、不同厂家和不同型号的设备进行管理,对于友商的设备,导入 iMC 平台之后,会识别为其他 SNMP 设备,此时可在系统管理一设备定义一增加设备型号中,手动选择已导入的设备定义。

| 详细信息                                                                                                    |                                                                                   |                                                                   |                                                                                                    |                                                                                                    |                                                                                                    |                                                                                     |
|----------------------------------------------------------------------------------------------------|-----------------------------------------------------------------------------------|-------------------------------------------------------------------|----------------------------------------------------------------------------------------------------|----------------------------------------------------------------------------------------------------|----------------------------------------------------------------------------------------------------|-------------------------------------------------------------------------------------|
| 备标签                                                                                                    | HDM210235A3M4H20500                                                               |                                                                   | 系统名称                                                                                                    | HDM210235A3M4                                                                                                    | 4H205000425                                                                                                    |                                                                                     |
| 备状态                                                                                                    | ●警告                                                                               |                                                                   | 联系人                                                                                                    | root@                                                                                                    |                                                                                                    |                                                                                     |
| 地址                                                                                                    | 192.168.126.21                                                                    |                                                                   | 位置                                                                                                    | Unknown                                                                                                    |                                                                                                    |                                                                                     |
| 岛                                                                                                    | 255.255.255.0                                                                     |                                                                   | 运行时间                                                                                                    | 0天0小时0分钟23                                                                                                    | 秒0臺秒                                                                                                    |                                                                                     |
| OID                                                                                                    | 1.3.6.1.4.1.25506.3.2.10                                                          |                                                                   | 最后轮询时间                                                                                                    | 2021-08-03 11:54                                                                                                    |                                                                                                    |                                                                                     |
| 훕 <i>켚</i> 号                                                                                                    | H3C Unknown Product                                                               |                                                                   | 登录方式                                                                                                    | Telnet 📝 🎼                                                                                                    |                                                                                                    |                                                                                     |
| 2                                                                                                    | 其他SNMP设备 📝[修改]                                                                    |                                                                   | 接口数量                                                                                                    |                                                                                                    |                                                                                                    |                                                                                     |
| 备桥MAC地址                                                                                                    | 00:00:00:00:00                                                                    |                                                                   |                                                                                                    |                                                                                                    |                                                                                                    |                                                                                     |
| Conception in the second                                                                                                    |                                                                                   |                                                                   |                                                                                                    |                                                                                                    |                                                                                                    |                                                                                     |
| 统抽述                                                                                                    | Linux HDM210235A3M4H205000425 3.14.                                               | I.17-ami #1 Mon May 18 1                                          | 7:35:23 CST 2020 armv6                                                                                                    |                                                                                                    |                                                                                                    |                                                                                     |
| 疫 抽述<br>律 信息<br>系统管理 > 设备定义 > 增加                                                                                                    | Linux HDM210235A3M4H2050004253.14<br>未挂牌                                          | 1.17-ami #1 Mon May 18 1                                          | 7:35:23 CST 2020 armv6l € http://192.168.127.                                                                                                    | 68:8080/?locale=zh                                                                                                    | _CN&bean                                                                                                    | . 🗆                                                                                 |
| <sub>免</sub> 翻逐<br>算信息<br>系统管理 > 设备定义 > 増加<br>型号名称 *                                                                                      | Linux HDM210235A3M4H2050004253.14<br>未挂牌                                          | 1.17-ami #1 Mon May 18 1                                          | 7:35:23 CST 2020 armiv6l                                                                                                    | 68:8080/?locale=zh                                                                                                    | _CN&bean                                                                                                    | . 🗆                                                                                 |
| <ul> <li>• 패조</li> <li>• 拿信息</li> <li>• 兵統管理 &gt; 设备定义 &gt; 增加</li> <li>型 목 名称 *</li> <li>- 型 목 名称 *</li> <li>- 型 목 Surgaint *</li> </ul> | Linux HDM210235A3M4H205000425 3.14<br>未挂碑                                         | 1.17-ami #1 Mon May 18 1<br>                                      | <ul> <li>分子:35:23 CST 2020 armv6l</li> <li>分析ttp://192.168.127.</li> <li>当時会社</li> <li>(1) 重新</li> </ul>                                                                                                    | 68:8080/?locale=zh<br>③ 司法特的股急                                                                                                    | _CN&bean                                                                                                    | • <b>口</b><br>设备系列                                                                  |
| ●抽迹<br>律信息<br>系統管理 > 设备定义 > 增加<br>型号名称 *<br>型号Sysoid *                                                                                    | Linux HDM210235A3M4H205000425 3.14<br>未挂牌 配給改                                     | .17-ami #1 Mon May 18 1<br>இ<br>இற்றில் இ                         | <ul> <li>35:23 CST 2020 armv6l</li> <li>http://192.168.127.</li> <li>意識条件</li> <li>第四 重調</li> </ul>                                                                                                    | 68:8080/?locale=zh<br>可時時始度<br>● 重要 ec                                                                                                    | _CN&bean                                                                                                    | し<br>设备系列<br>H3C W7                                                                 |
| ★ 期述<br>条件信息<br>系统管理 > 设备定义 > 增加<br>型号名称 *<br>型号Sysoid *<br>所属厂商                                                                          | Linux HDM210235A3M4H205000425 3.14<br>未挂牌                                         | .17-ami #1 Mon May 18 1<br>①<br>② 查询设备                            | <ul> <li>http://192.168.127.</li> <li>前条件</li> <li>第一种规则</li> <li>第一种规则</li> </ul>                                                                                                    | 68:8080/?locale=zh<br>③ 司法授約28<br>● 重要 ac<br>● 重要 ac<br>● 重要 ac                                                                                        | _CN&bean<br>《當印 论意类型<br>192.168.12. 无线徵者<br>192.168.12. 新曲書                                                                        | <ul> <li>         ・         ・         ・</li></ul>                                   |
| (細)还<br>(信息<br>集続管理 > 设备定义 > 増加<br>型号名称 *<br>型号Sysoid *<br>所属厂商<br>低度 = 利 · ·                                                             | Linux HDM210235A3M4H205000425 3.14<br>未挂換                                         | 1.17-ami #1 Mon May 18 1<br>① ① ① ① ① ① ① ① ① ① ① ① ① ① ① ① ① ① ① | <ul> <li>→ http://192.168.127.</li> <li>              前所件</li></ul>                                                                                                    | 68:8080/?locale=zh<br>可為評約以金<br>                                                                                                    | _CN&bean<br>從新印<br>192.168.12. 天狀後著<br>192.168.13. 安全後著                                                                            | <ul> <li>公留系列</li> <li>出るCW2</li> <li>H3CW2</li> <li>H3CK5</li> </ul>               |
| モ 加速<br>(本)<br>(本)<br>(本)<br>(本)<br>(本)<br>(本)<br>(本)<br>(本)<br>(本)<br>(本)                                                                | Linux HDM210235A3M4H205000425 3.14<br>未挂換                                         | (17-ami #1 Mon May 18 1<br>இ<br>இதற்குல்<br>ப                     | <ul> <li>→ http://192.168.127.</li> <li>         意用条件         ● IP規題         ● 2条規型         ● 2条規型         ● 2条規型         ● 2条規型         ● 2条規型         ● 2条規型         ● 2条規型         ● 2条規型         ● 2条規型         ● 2条規型         ● 2条規型         ● 2条規型         ● 2条規型         ● 2         ● 2         ● 2         ● 2         ● 2         ● 2         ● 2         ● 2         ● 2         ● 2         ● 2         ● 2         ● 2         ● 2         ● 2         ● 2         ● 2         ● 2         ● 2         ● 2         ● 2         ● 2         ● 2         ● 2         ● 2         ● 2         ● 2         ● 2         ● 2         ● 2         ● 2         ● 2         ● 2         ● 2         ● 2         ● 2         ● 2         ● 2         ● 2         ● 2         ● 2         ● 2         ● 2         ● 2         ● 2         ● 2         ● 2         ● 2         ● 2         ● 2         ● 2         ● 2         ● 2         ● 2         ● 2         ● 2         ● 2         ● 2         ● 2         ● 2         ● 2         ● 2         ● 2         ● 2         ● 2         ● 2         ● 2         ● 2         ● 2         ● 2         ● 2         ● 2         ● 2         ● 2         ● 2         ● 2         ● 2         ● 2         ● 2         ● 2         ● 2         ● 2         ● 2         ● 2         ● 2         ● 2         ● 2         ●</li></ul> | 68:8080/?locale=zh<br>可為評約設备<br>● 重要 ac<br>● 重要 ac<br>● 重要 znao-teW<br>● 電季 transide48<br>● 電季 transide48<br>● 電季 transide48                           | CN&bean<br>公案IP<br>192.168.12。 天戦後者<br>192.168.13. 安全後者<br>192.168.13. 安全後者<br>192.168.13. 安治者                                     | 设备系列<br>设备系列<br>H3C W3<br>H3C M5<br>H3C SE<br>3Com                                  |
| (基)) (基) (基) (基) (基) (基) (基) (基) (基) (基)                                                                                                  | Linux HDM210235A3M4H205000425 3.14<br>未佳典                                         | (17-ami #1 Mon May 18 1<br>இ<br>இத்தல்க்                          | <ul> <li>http://192.168.127.</li> <li>前条件</li> <li>19/08</li> <li>19/08</li> <li>第6番目(1)</li> <li>支援利(1)</li> <li>委務者(1)</li> <li>委務者(1)</li> <li>委務者(1)</li> </ul>                                                                                                    | 68:8080/?locale=zh<br>可對評約26<br>· 世王 4c<br>· 聖王 4c<br>· 聖王 5130-NFW<br>· 贾浩 LAB                                                                        | CN&bean<br>资意印 容素类型<br>192.168.12. 天线瓷着<br>192.168.13. 安全瓷着<br>192.168.13. 服务着<br>192.168.10. 服务者                                  | 设备系列<br>H3C W2<br>H3C M3<br>H3C SE<br>3Com<br>Window                                |
| E 抽述<br>律信息<br>系統管理 > 设备定义 > 增加<br>型号名称 *<br>型号Sysoid *<br>所属厂商<br>所属类型<br>男示周振                                                           | Linux HDM210235A3M4H205000425 3.14<br>未挂牌 配合改<br>總書号<br>3Com<br>第曲器               | .17-ami #1 Mon May 18 1                                           | <ul> <li>http://192.168.127.</li> <li>曲線件</li> <li>正規調</li> <li>正規調</li> <li>医後期間</li> <li>第曲面(1)</li> <li>交換項(1)</li> <li>服务器(2)</li> <li>安全设备(2)</li> <li>で発音(1)</li> </ul>                                                                                                    | 68:8080/?locale=zh<br>③ 可热评的论告<br>● 里莱 ac<br>● 聖莱 console48<br>● 聖莱 HDM/210235A3M4<br>● 警音 HDM/210235A3M4<br>● 警音 HDM/210235A3M4                       | CN&bean<br>公路/P<br>192.168.12. 死线後緒<br>192.168.13. 安全後緒<br>192.188.13. 安全後緒<br>192.168.13. 安全後緒                                    | 设备家列<br>H3C W2<br>H3C M3<br>H3C SE4<br>3Com<br>Window<br>H3C SE4                    |
| 英期还<br>奏請書理 > 设备定义 > 增加<br>型号名称 *<br>型号Sysoid *<br>所属厂高<br>所属系列 *<br>所属死配柄<br>明世 # #                                                      | Linux HDM210235A3M4H205000425 3.14<br>未挂牌 配合液<br>線在号<br>3Com<br>3Com<br>第用音<br>《  | 1.17-ami #1 Mon May 18 1                                          | <ul> <li>http://192.168.127.</li> <li>音測条件</li> <li>(1) (1) (1) (1) (1) (1) (1) (1) (1) (1)</li></ul>                                                                                                    | 68:8080/?locale=zh<br>⑦ 可消释的设备<br>●里東 ač<br>●雷東 filog-ntw<br>●電東 Filog-ntw<br>●電素 Filog-ntw<br>●電素 HDM210235A3M4…<br>●雷素 LB<br>●重要 M9006<br>●演奏 \$5500 | CN&bean 日<br>分部 学校 学校 学校 学校 学校 学校 学校 学校 学校 学校 学校 学校 学校                                                                             | ②备系列<br>H3C W2<br>H3C M5<br>H3C K5<br>3Com<br>Window<br>H3C SE<br>H3C S5            |
| 東述<br>東靖<br>東靖<br>型号名称。<br>型号Sysoid *<br>所属下商<br>所属系列。<br>所属系列。<br>所属系列。<br>野属型号<br>型号描述     型号描述     型号描述                                | Linux HDM210235A3M4H205000425 3.14<br>未往進 記念<br>28章至号<br>3Com<br>3Com<br>第由書<br>6 | 117-ami #1 Mon May 18 1                                           | → http://192.168.127. ● http://192.168.127. ● 前条件 ● 推測 ● 推測 ● 後音規則 ● 後音規則 ● 後日 ● 後日                                                                                                    | 68:8080/?locale=zh<br>可該特約28<br>●理案 ac<br>●要素 console48<br>●理案 F1030-NFW<br>●警音 HDM210235A3M4…<br>●警音 K88<br>●理案 K8006<br>●次要 \$5500                   | CN&bean<br>公部<br>192.168.12. 不総省<br>192.168.13. 安全省<br>192.168.13. 安全省省<br>192.168.13. 安全省省<br>192.168.13. 安全省省<br>192.168.12. 支発利 | ②留象列<br>日3C W2<br>日3C M5<br>日3C M5<br>日3C SE<br>3Com<br>Window<br>日3C SE<br>日3C S55 |

| <b>没备详细信息</b> |                             |                             |                                 |                         |       |
|---------------|-----------------------------|-----------------------------|---------------------------------|-------------------------|-------|
| 设备标签          | HDM210235A3M4H20500<br>0425 | ፼[修改]                       | 系统名称                            | HDM210235A3M4H205000425 | ┣[修改] |
| 设备状态          | ●警告                         |                             | 联系人                             | root@  🛃[修改]            |       |
| IP地址          | 192.168.126.21              |                             | 位置                              | Unknown 🛃修改]            |       |
| 掩码            | 255.255.255.0               |                             | 运行时间                            |                         |       |
| sysOID        | 1.3.6.1.4.1.25506.3.2.10    |                             | 最后轮询时间                          | 2021-08-03 21:55:42     |       |
| 设출型号          | HDM                         |                             | 登录方式                            | Telnet 💽[修改]            |       |
| 类型            | 服务器 💽[修改]                   |                             | 接口数量                            |                         |       |
| 设备桥MAC地址      | 00.00.00.00.00.00           |                             |                                 |                         |       |
| 系统描述          | Linux HDM210235A3M4H20      | 05000425 3.14.17-ami #1 Mon | May 18 17:35:23 CST 2020 armv6l |                         |       |
| 挂牌信息          | 未挂牌 📝修改                     |                             |                                 |                         |       |